## SÅNN FINNER DU FREM TIL AREALPLANER I KARTET

- Gå til hjemmesiden til Tønsberg kommune <u>www.tonsberg.kommune.no</u>
- Rull til helt nederst på siden og velg snarvei <<Kart>>

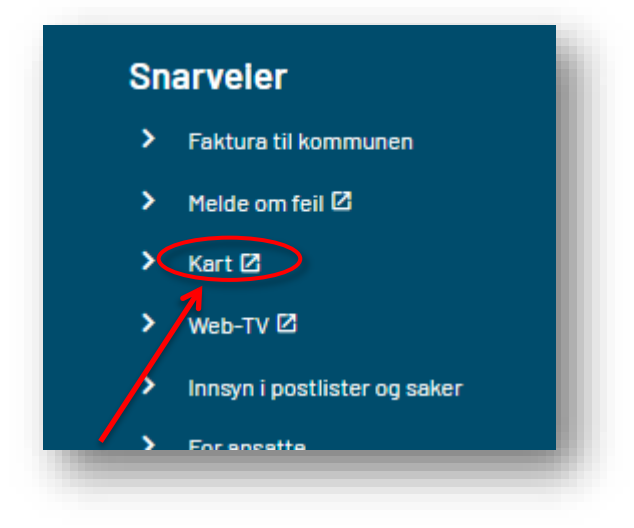

#### Eller

• Velg << Kart >> øverst på siden.

| TØNSBERG<br>KOMMUNE<br>- der bern lær | Min                        | de Kart Joble i kommunen        | Kontakt oss EMeny |
|---------------------------------------|----------------------------|---------------------------------|-------------------|
|                                       |                            |                                 |                   |
|                                       |                            |                                 |                   |
|                                       | -                          |                                 |                   |
|                                       | Hva leter du etter i dag?  |                                 |                   |
|                                       | Hva kan vi hjelpe deg med? |                                 | ٩                 |
|                                       | Mye besøkt nå              |                                 |                   |
|                                       | > <u>Vaksiner</u>          | Innsyn og postlister            |                   |
|                                       | > Melde feil               | > Ferie og fridager (skoleruta) |                   |
|                                       | > Svømmehallen i Tønsberg  | > Alle tjenester                |                   |
|                                       |                            |                                 |                   |

### NÅR DU ER I KARTET

Bruk søkefeltet til å finne eiendommen du leter etter. Søkefeltet er i bildet her vist med sirkel.

For å finne eiendommen kan du søke på enten adresse eller gårds- og bruksnummer. Klikk på søkeresultatet og kartet flytter seg til eiendommen. Se blå pil i bilder her:

| Tønsberg kommune |                              |
|------------------|------------------------------|
| \$ ⊕ 1           | a søkeresultater ^           |
|                  | GÅRDS- OG BRUKSNUMMER 💋 🚺    |
| > Eiendommer     | 3803-1002/459 (Grunneiendom) |
| > Bygninger      | Stettebygd                   |
| > Byggesaker     | 326 Rånerudåsen              |
| > Tekster        | Vivestad Viele               |
| > Plan           | Skalhogg Fon Brekkeåsen      |

Så må du velge kartlag.

• Klikk på > foran ordet **Plan** 

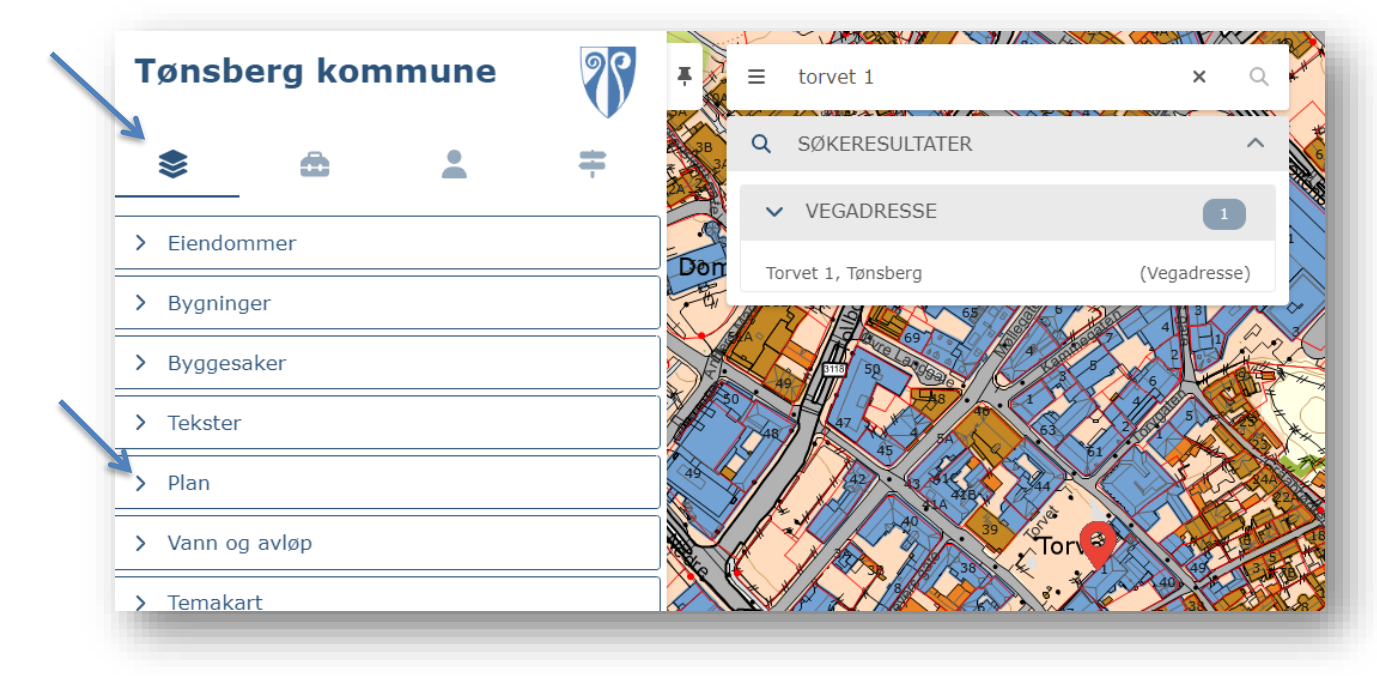

# REGULERINGSPLANER OG KOMMUNEPLAN

For å se reguleringsplaner eller kommuneplan:

 Huk av for ønsket kartlag for eksempel << reguleringsplaner>> eller << kommuneplan>> Husk at det fungerer best når du kun haker av for ett kartlag avgangen

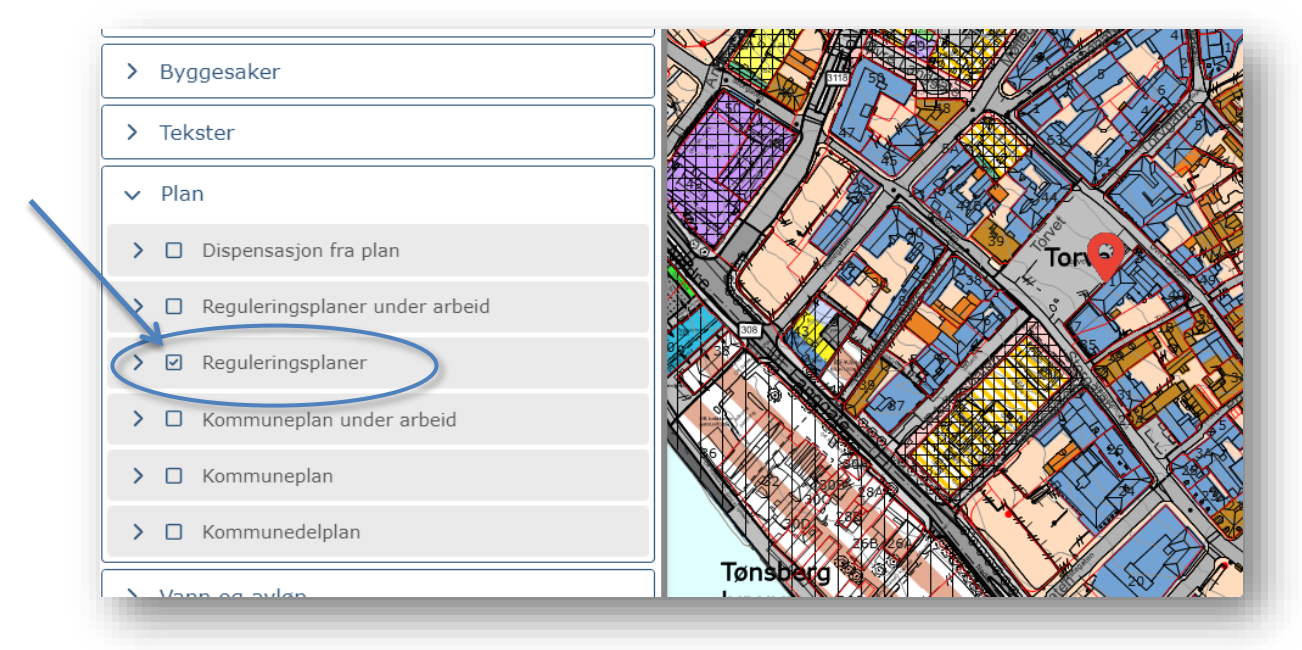

• Klikk i kartet på den eiendommen du er interessert i.

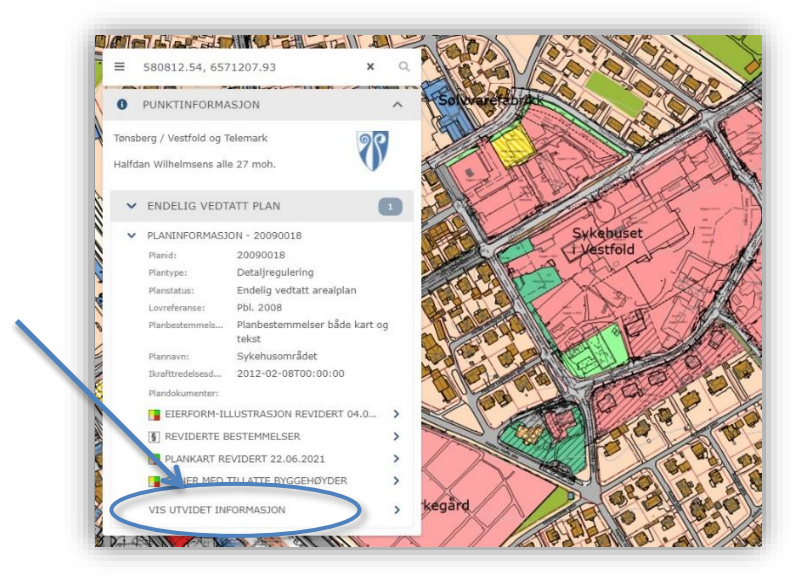

- Klikk eventuelt også på << vis utvidet informasjon>>
- Planinformasjon åpner seg.
- Skroll deg ned til de domummentene du trenger, for eksempel <<gjeldende planbestemmelser>>

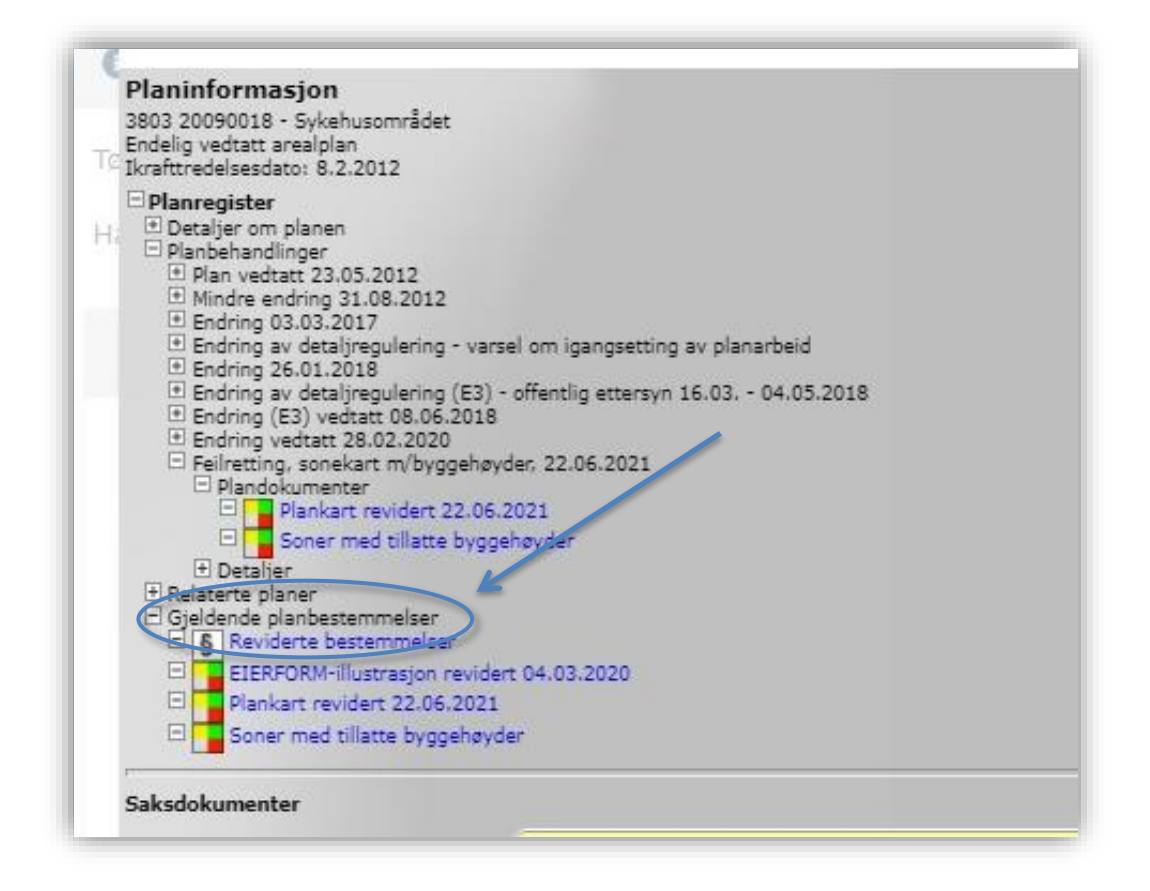

#### Plan, bygg og eiendom

Videre informasjon om Plan, bygg og eiendom finner du på hjemmesiden til Tønsberg kommune: www.tonsberg.kommune.no.

- Velg <<Alle tjenester>> under ,Mye besøkt nå '
- Klikk så videre til boksen <<Plan, bygg og eiendom>>

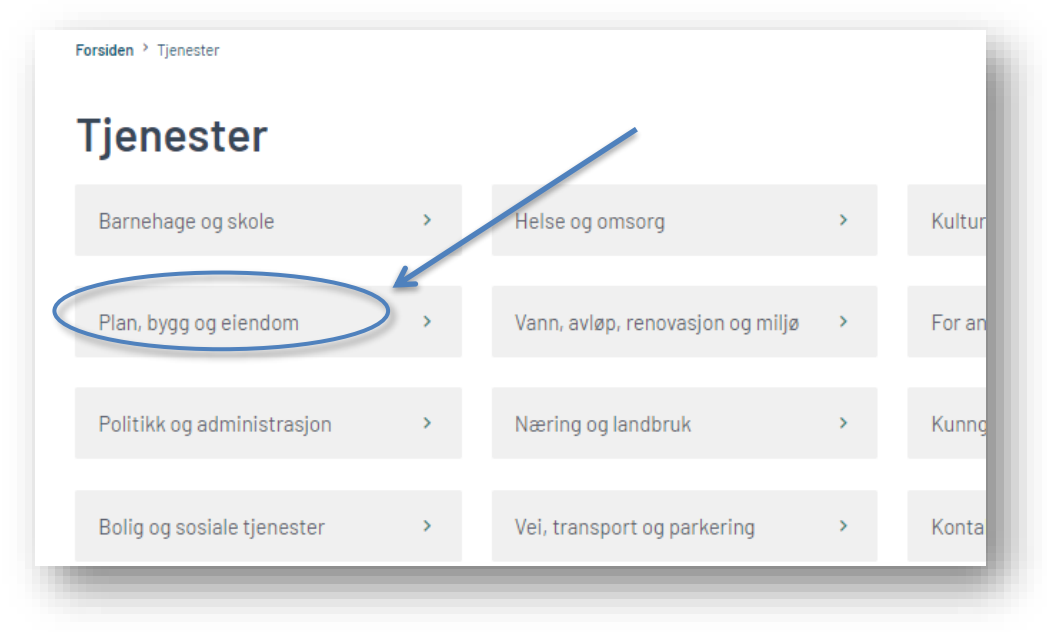